## Office 365 Email Setup on Android Phone

If you had been migrated to Office 365, please follow the instructions below to setup your NYGH email account on your Android phones.

- 1. Download Microsoft Outlook App from Google Play Store
- 2. Sign in to Microsoft Outlook App using the below information
  - Email/User Name (Format: username@nygh.on.ca)

Email/User Name must be enter as username@nygh.on.ca (For example: If your user name is abcd, you would enter abcd@nygh.on.ca)

- Your Email Password
- 3. You will be prompted to activate device administrator
- 4. Select Activate (This will encrypt your phone with a secure password.)
- 5. Select Activate again

6. When prompted, enter a complex **Device Passcode** (In compliance with NYGH Password Policy, your passcodes must be minimum 8 characters long, with at least 1 letter, 1 number, and 1 symbol.)

Once you finish entering a password, you will be able to see your NYGH email on your phone.